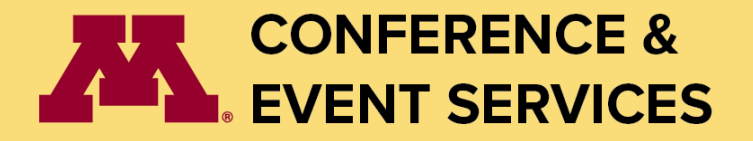

# **Individual Registration Instructions**

Allow **10 - 12 minutes** of uninterrupted time to complete the reservation form. **Full payment via credit card is required** to secure your reservation. If you abandon your cart or log out before submitting payment, you will need to re-enter your reservation information upon your next login.

- 1. Log In to the **Conference & Events Web Portal** 
  - Navigate to the <u>Conference Portal</u> and click the "Login" button located at the top right of the page

| Ξ | <u>Home</u> | <u>Register</u> | <u>Event Inquiry</u> | <u>Login</u> |  |
|---|-------------|-----------------|----------------------|--------------|--|

2. Login or Register a new Account (*if logging in for the first time*)

To Register a New Account

• On the Login screen click Register here

| Userna | ame:                    |  |
|--------|-------------------------|--|
|        |                         |  |
| Passw  | ord:                    |  |
|        |                         |  |
|        | Pomombor Login for 1 da |  |

- On the **Register** page
  - Enter your information
  - Create a strong password you will remember
  - Click Save & Continue

#### 3. Ensure you are Logged in

 On the main <u>Conference Portal</u> page, click Individual Housing from the top menu bar

| 2 | CONFERI<br>EVENT S | ENCE<br>ERVIC | &<br>ES            |                      |           |         |
|---|--------------------|---------------|--------------------|----------------------|-----------|---------|
| Ξ | PortalX Accounts   | <u>Home</u>   | Individual Housing | <u>Event Inquiry</u> | Resources | Log Out |

### 4. Select Your Event

• From the list of available events **Select** the Event that you will be attending to be taken to your event

| Test Event                                                                                                    |               |
|----------------------------------------------------------------------------------------------------|---------------|
| Event Housing provides a convenient and comfortable living option for participants with us this summer. Guests will enjoy fully furnished accommodations with essentia | taying Select |
| amenities.                                                                                                    |               |

- If the event you are looking for is not listed it may be sold out or not being offered. Please contact your Event's coordinator for more information
- 5. Complete your registration for the Event

## **Cancellation Policy**

- Full refunds, minus a \$30.00 processing and administrative fee, are available for cancellations made at least 14 business days prior to arrival
- Cancellations within 14 business days of arrival will be billed in full
- All cancellations must be submitted in writing

## Need Help?

For questions, changes, or issues with your reservation, contact us at: **Equal:** uces Conference and Event Services